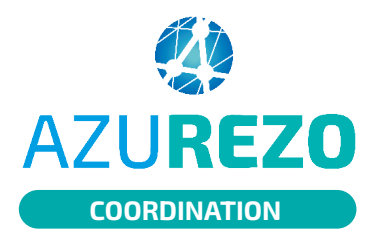

01

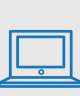

## En tant que personne physique

Une personne physique peut se retirer elle-même d'un cercle de soins.

1. Dans la file active patient cliquer sur

| AZUREZO PreProd 2.2.0.3                   |                      |   |                             |    | 🌐 💵 🎄 🧍       | 😽 💽 RODRIGUES Gisela 🕻 |
|-------------------------------------------|----------------------|---|-----------------------------|----|---------------|------------------------|
| Liste des patients  Rechercher un patient |                      |   |                             |    |               |                        |
| Patient                                   |                      |   | Cercle de soin 3            |    |               | Activer le mode fusion |
| Nom du patient                            | Sexe : 🔴 H 🌑 F 💮 I   | 8 | Nom/Prénom du Professionnel |    | Thématiques : |                        |
| Prénom du patient                         | Statuts :            | * | Rôles                       | Ψ. | Parcours      | -                      |
| 🛅 Date de naissance :                     | Rechercher une ville | ¥ | Structures de coordination  | *  |               |                        |
| Zones géographiques                       | *                    |   |                             |    |               |                        |

puis sur

2. Sélectionner le ou les patients identifiés puis sur

Gérer les habilitations

| <b>9</b> F       | avoris :   | Non                        | 0                         | Décédés 🤇          | Non          | Archivés :                                                                                                    | Non                                                              | 7âches :          | Non                                                                                                    | Hospitalisation                                                                                                    | Non                         |        | Rech                | nercher les  | patients 🝷               | $\otimes$ |
|------------------|------------|----------------------------|---------------------------|--------------------|--------------|----------------------------------------------------------------------------------------------------|------------------------------------------------------------------|-------------------|----------------------------------------------------------------------------------------------------|----------------------------------------------------------------------------------------------------|-----------------------------|--------|---------------------|--------------|--------------------------|-----------|
| Clique           | z sur « C  | Gérer les habili           | ations » p                | oour retirer votre | habilitatior | n ou vous supprimer s                                                                                                    | sur des dossiers p                                               | oatient / usager. |                                                                                                    |                                                                                                    |                             |        | Gérer les h         | abilitations |                          |           |
| Nombre d'        | items pa   | ar page : 10               | *                         |                    |              |                                                                                                    |                                                                  |                   |                                                                                                    |                                                                                                    |                             |        |                     |              |                          |           |
| Nom It           | Sexe<br>↓† | Date de<br>naissance<br>↓↑ | Date<br>de<br>décès<br>↓↑ | CP/Commune         | Statuts      | Thématiques                                                                                                    |                                                                  | Hospitalisations  | Parcours                                                                                                    |                                                                                                    | Date de<br>mise à jour<br>✔ | Tâches | Prochain<br>RDV     | Actions      | Tout<br>sélectionne<br>🔽 | r         |
| TEST<br>MELANIE  | ç          | 24/11/1984                 |                           | 06220<br>VALLAURIS |              | 🌣 Cardiologie 😤 Coo                                                                                                    | con 🟠 Principal                                                  |                   | * MRTC                                                                                                    |                                                                                                    | 15/11/2023<br>12:20         | â      |                     | -            |                          |           |
| 🔶 TEST<br>GISELA | ç          | 27/11/2000                 |                           | 83000<br>TOULON    | <u>*</u>     | ❤ Cardiologie (⊞ Our                                                                                                    | itils de Suivi                                                   |                   |                                                                                                    |                                                                                                    | 15/11/2023<br>11:26         |        |                     | -            | 2                        |           |
| INGALLS<br>LAURA | ç          | 01/01/1911                 |                           | 83000<br>TOULON    | 12           | Activités DAC © C     Cocon Demande     Cérontologie @ O     Périnatalité @ Peie     Périnatalité @ Peie     Périnatalité @ Peie     Périnatalité @ Peie     Périnatalité @ Peiee | Cardiologie<br>e - Réponse<br>butils de Suivi<br>le Info Séniors |                   | * MRTC     *       * Vigilans       * Vigilans       • PARCOUL       • PARCOUL       • PARCOUL       • PARCOUL       • PARCOUL       * MRTC | Vigilans (* MRTC)<br>W TESTAAR<br>(* MRTC) (* MRTC)<br>RS AAR RECETTE 2.21<br>RS AAR RECETTE 2.21<br>RS AAR RECETTE 2.21<br>RS AAR RECETTE 2.21 | 14/11/2023<br>21:16         |        | 30/11/2023<br>00:00 | •            | ۵                        |           |

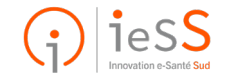

1/3

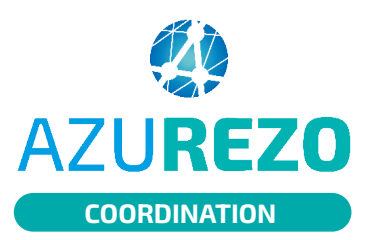

## Retrait du professionnel sur plusieurs dossiers patients

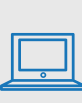

#### Gérer les habilitations Gérer les habilitations Retirer l'habilitation : Le professionnel apparaitra toujours dans le cercle de soins, mais il n'aura plus accès au(x) dossier(s) Supprimer : Le professionnel n'apparaitra plus dans le cercle de soins et n'aura plus accès au(x) dossier(s) Nom Sexe 1 Date de naissance It Membre du cercle de soins TEST GISELA Q INNOVATION E-SANTÉ SUD PARCOURS ET COOPÉRATION, RODRIGUES Gisela 27/11/2000 INNOVATION E-SANTÉ SUD PARCOURS ET COOPÉRATION, AZUREZO Aurore, TESSIER Nicolas, RODRIGUES Gisela, VILLEMINOT Héloïse, ROCHETTE Aurelie, ULLY Aurore, ADMR DU GAPENCAIS, AZUREZO Anne, INNOVATION E-SANTÉ SUD PROJETS ET FORMATION, MOIROUD MARINE, INGALLS LAURA Q 01/01/1911 MAISON MEDICALE DE GARDE D AVIGNON, TEST AZUREZO, JEANNIN Nathalie, HENNEBERT Gaylor, BASTARD Mehdi, CHITS HOPITAL SAINTE MUSSE - TOULON CARDIOLOGIE HOSPITALISATION, AROCHE Anne 2 éléments **RODRIGUES** Gisela

Une fenêtre s'ouvrira. 2 notions sont à distinguer :

- Le retrait de l'habilitation : le professionnel apparaîtra toujours dans le cercle de soins, mais il n'aura plus accès au(x) dossier(s).
- Supprimer : le professionnel n'apparaîtra plus dans le cercle de soins et n'aura plus accès au(x) dossier(s).

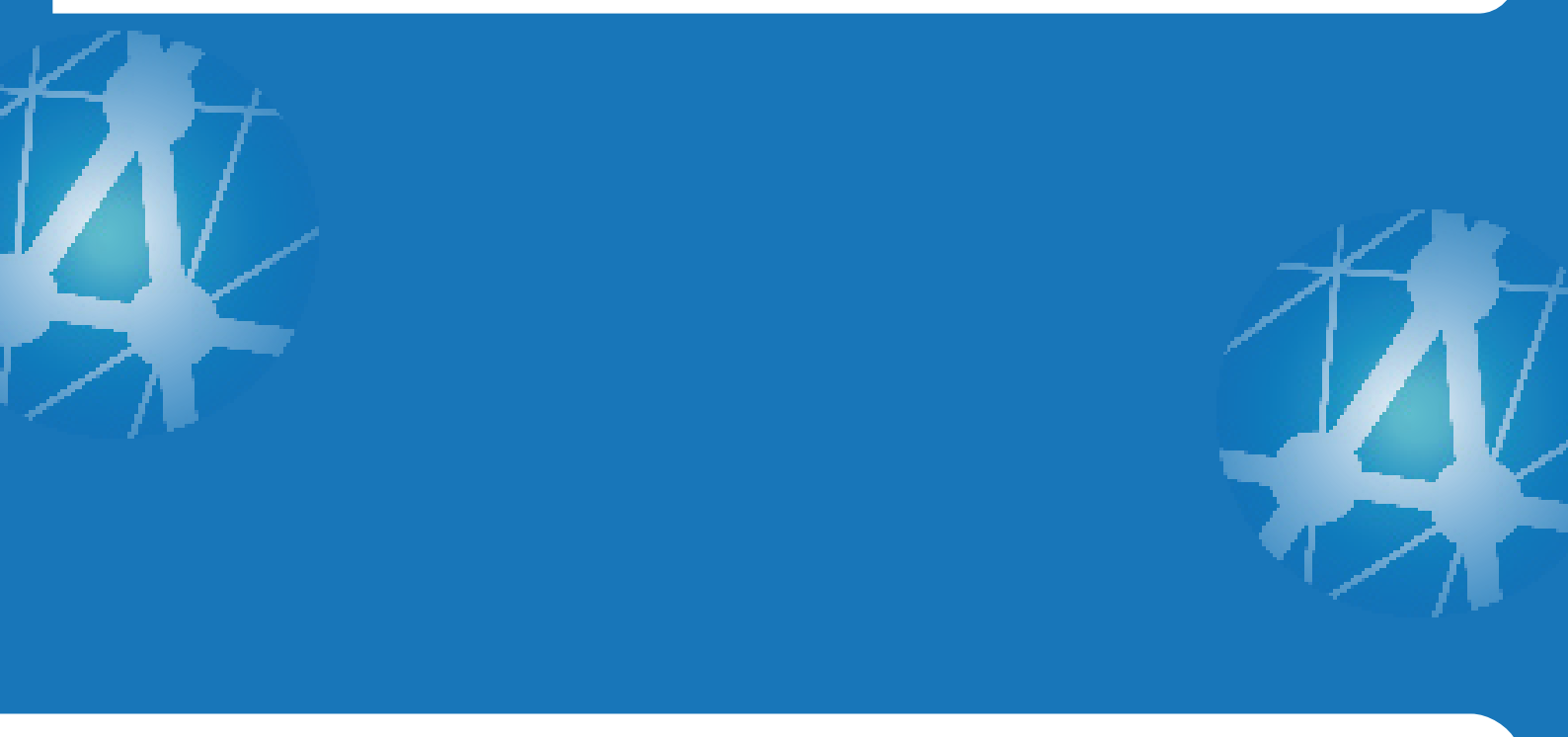

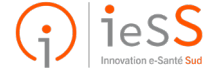

2/3

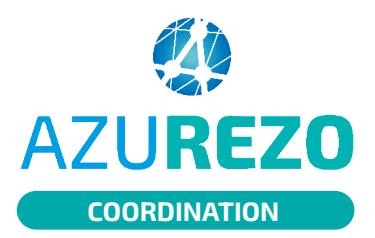

# Retrait du professionnel sur plusieurs dossiers patients

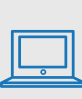

### En tant que personne morale

La personne morale aura également la capacité de superviser les habilitations des professionnels au sein de sa structure. Il sera possible d'ajouter ou de retirer un professionnel de plusieurs cercles de soins et/ou de retirer ses habilitations.

#### Gérer les habilitations Ajouter sans habilitation : Le professionnel sera ajouté au cercle de soins, mais il n'aura pas accès au(x) dossier(s) Ajouter avec habilitation : Le professionnel sera ajouté au cercle de soins et il pourra accéder au(x) dossier(s) pour le(s) consulter/renseigner selon sa profession Retirer l'habilitation : Le professionnel apparaitra toujours dans le cercle de soins, mais il n'aura plus accès au(x) dossier(s) Supprimer : Le professionnel n'apparaitra plus dans le cercle de soins et n'aura plus accès au(x) dossier(s) Nom ✓ Sexe ↓↑ Date de naissance ↓↑ Membre du cercle de soins Q TEST MELANIE 24/11/1984 INNOVATION E-SANTÉ SUD PARCOURS ET COOPÉRATION, RODRIGUES Gisela INNOVATION E-SANTÉ SUD PARCOURS ET COOPÉRATION, FONTEIX Adeline, NICORECETTERECETTE NOVEMBRENOV 27/01/1970 HENNEBERT Gaylor, BOIDIN Louis, COLOMBO Cecile, COLOMBO Cécile, BASTARD ď Mehdi, TESSIER Nicolas, AZUREZO NICOLAS GABIN JEAN ď 01/01/1900 INNOVATION E-SANTÉ SUD PARCOURS ET COOPÉRATION ULLY Aurore, INNOVATION E-SANTÉ SUD PARCOURS ET COOPÉRATION. INNOVATION E-SANTÉ SUD ANIMATION TERRITORIALE, BOUTEILLE Kévin, DAC VAR OUEST, AZUREZO CECILE, ETABLISSEMENTS SUIVI DE PROJET COEXYA, BATMAN BRUCE (né(e) WAYNE BRUCE) 0 01/01/1 DEPEIX Paul, ANDARI Aurélie, LAVIGNE JESSICA, VALENCIA GUILHEM MARION. COLUMBO Cécyle, PICCA Nathalie, PSC PSC TEST, BOIDIN Louis, PEYROT Céline, PUPIN Henrick, LAVY Sébastien, OLIVER Manuela, INNOVATION E-SANTÉ SUD

4 éléments

| Professionnel à ajouter | \$ | Ajouter SANS habilitati | on Ajoi  | Iter AVEC habilitation |
|-------------------------|----|-------------------------|----------|------------------------|
| BOIDIN Louis            | ¢  | Retirer l'habilitation  | Supprime | r                      |

PROJETS ET FORMATION, COLOMBO Cecile

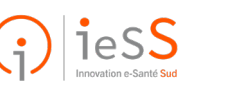